Vítejte na hlavním panelu rezervace DISH . V tomto tutoriálu vám poskytneme přehled funkcí sestav.

| <b>DISH</b> RESERVATION                                |                                |                           |                               |                         |                    | <b>\$</b> °      | Test Bist    | ro Trainir  | ng 💽          | 최는 <b>~</b> | •       |
|--------------------------------------------------------|--------------------------------|---------------------------|-------------------------------|-------------------------|--------------------|------------------|--------------|-------------|---------------|-------------|---------|
| Reservations                                           | Have a wa<br>reservation       | lk-in customer<br>n book! | ? Received a reservation re   | quest over phone / emai | il? Don't forget t | o add it to your | WALK-IN      | A           | DD RESERVA    |             |         |
| 🎮 Table plan                                           | •                              |                           |                               | Fri, 22 Sep             | 9 - Fri, 22 Sep    |                  |              |             |               |             |         |
| 🐣 Guests                                               | There is <b>1</b>              | active limit co           | nfigured for the selected tir | me period               |                    |                  |              |             | Show          | more 🗸      |         |
| Feedback                                               | -                              |                           |                               |                         |                    |                  |              |             |               |             |         |
| 🗠 Reports                                              |                                |                           |                               | Opcoming                | ⊖ Can              | celled           | <b>⊡</b> 1   | <b>**</b> 3 | <b>m</b> 1/50 |             |         |
| 🌣 Settings 👻                                           | Fri, 22/09/20                  | 23                        |                               |                         |                    |                  |              |             |               |             |         |
| 𝔗 Integrations                                         | 02:45 PM<br><b>Allergies</b> : | Peanuts                   | Doe, John                     |                         | 3 guest(s)         | 1-2 (Restaurant) |              | Ca          | onfirmed      | ~           |         |
|                                                        | Print                          |                           |                               |                         |                    |                  |              |             |               |             |         |
|                                                        |                                |                           |                               |                         |                    |                  |              |             |               | C           |         |
| Too many guests in house?<br>Pause online reservations | Designed by Ho                 | spitality Digital Gr      | nbH. All rights reserved.     |                         |                    | FAQ              | Terms of use | Imprint     | Data privacy  | Privacy Se  | ettings |

i

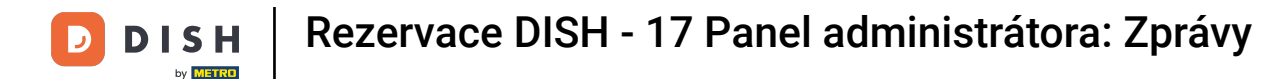

## Pro přístup k datům klikněte na Přehledy v nabídce vlevo.

| <b>DISH</b> RESERVATION   |                                                                                                    | ♣° Test Bistro Training 🕤   쇄물 ∽ 🕞                            |
|---------------------------|----------------------------------------------------------------------------------------------------|---------------------------------------------------------------|
| Reservations              | Have a walk-in customer? Received a reservation request over phone / email? Don't forget to add it to your reservation book! | WALK-IN ADD RESERVATION                                       |
| ㅋ Table plan<br>웹 Menu    | Fri, 22 Sep - Fri, 22 Sep                                                                                                    |                                                               |
| 🚢 Guests                  | There is <b>1</b> active limit configured for the selected time period                                                       | Show more 🗸                                                   |
| eedback                   |                                                                                                    |                                                               |
| 🗠 Reports                 | ○ All ○ Completed                                                                                                    | 🖬 1 📽 3 📼 1/50                                                |
| 💠 Settings 👻              | Fri, 22/09/2023                                                                                                    |                                                               |
| 𝚱 Integrations            | 02:45 PM Doe, John 3 guest(s) 1-2 (Restaurant<br>Allergies: Peanuts                                                          | nt) Confirmed 🗸                                               |
|                           | Print                                                                                                    |                                                               |
|                           |                                                                                                    |                                                               |
| Too many guests in house? | Designed by Hospitality Digital GmbH. All rights reserved.                                                                   | AQ   Terms of use   Imprint   Data privacy   Privacy Settings |
|                           |                                                                                                    | ing international internet in bata privacy i Privacy Settings |

## Nyní vidíte přehled , kolik rezervací jste během let za měsíc obdrželi.

| <b>DISH</b> RESERVATION        |                               |          |        |         |         |      |                                                                                   |     |        |           |          |        | • 1   | est Bist | tro Trair | ning 🕤 | <u>a</u> k | ~ ( <del>•</del> |
|--------------------------------|-------------------------------|----------|--------|---------|---------|------|-----------------------------------------------------------------------------------|-----|--------|-----------|----------|--------|-------|----------|-----------|--------|------------|------------------|
| Reservations                   |                               | Dashbo   | ard    |         |         |      |                                                                                   |     |        |           |          |        | Ir    | nsights  |           |        |            |                  |
| Ħ Table plan                   |                               |          |        |         |         |      |                                                                                   |     |        |           |          |        |       |          |           |        |            |                  |
| <b>"1</b> Menu                 | Summary                       |          |        |         |         |      |                                                                                   |     |        |           |          |        |       |          | Reserv    | ations | Guests     |                  |
| 🐣 Guests                       |                               |          | Jan    | Feb     | Mar     | Apr  | May                                                                               | Jun | Jul    | Aug       | Sep      | Oct    | Nov   | Dec      | 1         |        |            |                  |
| 🕲 Feedback                     |                               | 2020     |        |         |         |      |                                                                                   |     |        | 0         | 0        | 0      | 3     | 2        |           |        |            |                  |
| ⊷ Reports                      |                               | 2021     | 2      | 6       | 4       | 8    | 17                                                                                | 8   | 2      | 2         | 7        | 11     | 3     | 7        |           |        |            |                  |
| <ul> <li>Settings -</li> </ul> |                               | 2022     | 16     | 11      | 9       | 0    | о                                                                                 | 7   | 0      | 0         | о        | 0      | о     | о        |           |        |            |                  |
|                                |                               | 2023     | 0      | о       | о       | 0    | 0                                                                                 | 0   | о      | 0         | 4        | 0      | 0     | 0        |           |        |            |                  |
|                                |                               |          |        |         |         |      |                                                                                   |     |        | FEW       | /ER RE   | SERVAT | TIONS |          |           | MORE R | ESERVATIO  | NS               |
|                                |                               |          |        |         |         |      |                                                                                   |     |        |           |          |        |       |          |           |        |            |                  |
|                                | Average rating                |          |        |         |         |      |                                                                                   |     | Best p | perform   | ance     |        |       |          |           |        |            |                  |
|                                | Food & drinks: No feedback re | gistered | yet!   |         |         |      |                                                                                   |     | Ma     | av 3      | 31. 2    | 202    | רי    |          |           |        |            |                  |
|                                | Service: No feedback register |          | 9 rese | rvation | s 35 au | ests | Reservations Guests     Nov Dec   0 3   3 7   0 0   0 0   0 0   MORE RESERVATIONS |     |        |           |          |        |       |          |           |        |            |                  |
|                                |                               |          |        |         |         |      |                                                                                   |     | 57636  | , vacion. | s, 55 ga | 0303   |       |          |           |        |            |                  |
|                                |                               |          |        |         |         |      |                                                                                   |     |        |           |          |        |       |          |           |        |            |                  |
| Pause online reservations      | Guest opinion                 |          |        |         |         |      |                                                                                   |     | No sh  | ow rate   | •        |        |       |          |           |        |            |                  |

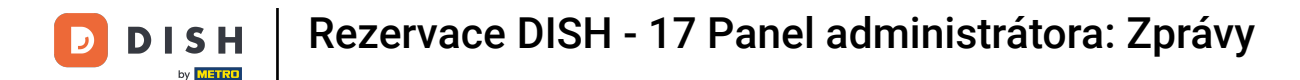

# Chcete-li zobrazit přehled, kolik hostů vás v průběhu let za měsíc navštívilo, klikněte na Hosté.

| <b>DISH</b> RESERVATION                |                              |            |      |     |     |     |     |     |        |         |          |        | • 1  | est Bistro | Training (  |           | ~ ( <del>•</del> ) |
|----------------------------------------|------------------------------|------------|------|-----|-----|-----|-----|-----|--------|---------|----------|--------|------|------------|-------------|-----------|--------------------|
| Reservations                           |                              | Dashboa    | ard  |     |     |     |     |     |        |         |          |        | h    | nsights    |             |           |                    |
| 🛏 Table plan                           |                              |            |      |     |     |     |     |     |        |         |          |        |      |            |             |           |                    |
| 🎢 Menu                                 | Summary                      |            |      |     |     |     |     |     |        |         |          |        |      | R          | eservations | Guest     | 5                  |
| 📇 Guests                               |                              |            | Jan  | Feb | Mar | Apr | May | Jun | Jul    | Aug     | Sep      | Oct    | Nov  | Dec        |             |           |                    |
| Feedback                               |                              | 2020       |      |     |     |     |     |     |        | 0       | 0        | 0      | 3    | 2          |             |           |                    |
| 🗠 Reports                              |                              | 2021       | 2    | 6   | 4   | 8   | 17  | 8   | 2      | 2       | 7        | 11     | 3    | 7          |             |           |                    |
| 🌣 Settings 👻                           |                              | 2022       | 16   | 11  | 9   | 0   | 0   | 7   | 0      | 0       | 0        | 0      | 0    | 0          |             |           |                    |
| ${oldsymbol \mathscr{O}}$ Integrations |                              | 2023       | 0    | 0   | 0   | 0   | 0   | 0   | 0      | 0       | 4        | 0      | 0    | 0          |             |           |                    |
|                                        |                              |            |      |     |     |     |     |     |        | FEW     | ER RES   | SERVAT | IONS |            | MORE        | RESERVATI | ONS                |
|                                        | Average rating               |            |      |     |     |     |     |     | Best p | perform | ance     |        |      |            |             |           |                    |
|                                        | Food & drinks: No feedback   | registered | yet! |     |     |     |     |     | N/-    |         | 7 rs     |        | г    |            |             |           |                    |
|                                        | Service: No feedback registe | red yet!   | -    |     |     |     |     |     | IVI c  | ay s    | >1, ∠    | 202    | - 1  |            |             |           |                    |
|                                        |                              |            |      |     |     |     |     |     | 9 rese | rvation | s, 35 gu | ests   |      |            |             |           |                    |
| Too many guests in house?              |                              |            |      |     |     |     |     |     |        |         |          |        |      |            |             |           |                    |
| Pause online reservations              | Guest opinion                |            |      |     |     |     |     |     | No sh  | ow rate |          |        |      |            |             |           |                    |

#### Uvidíte přehled, kolik hostů vás v průběhu let měsíčně navštívilo.

| <b>DISH</b> RESERVATION                                |                               |          |      |     |     |     |     |     |              |          |          |        | • 1   | est Bist | tro Trai | ning 🕞  |           | ~ 🕞 |
|--------------------------------------------------------|-------------------------------|----------|------|-----|-----|-----|-----|-----|--------------|----------|----------|--------|-------|----------|----------|---------|-----------|-----|
| Reservations                                           |                               | Dashbo   | ard  |     |     |     |     |     |              |          |          |        | Ir    | nsights  |          |         |           |     |
| 🛏 Table plan                                           |                               |          |      |     |     |     |     |     |              |          |          |        |       |          | _        |         |           |     |
| <b>"1</b> Menu                                         | Summary                       |          |      |     |     |     |     |     |              |          |          |        |       |          | Reserv   | vations | Guests    |     |
| 🛎 Guests                                               |                               |          | Jan  | Feb | Mar | Apr | May | Jun | Jul          | Aug      | Sep      | Oct    | Nov   | Dec      |          |         |           |     |
| Eedback                                                |                               | 2020     |      |     |     |     |     |     |              | 0        | 0        | 0      | 11    | 6        |          |         |           |     |
| 🗠 Reports                                              |                               | 2021     | 6    | 16  | 15  | 28  | 60  | 24  | 9            | 4        | 27       | 33     | 13    | 25       |          |         |           |     |
| 💠 Settings 👻                                           |                               | 2022     | 60   | 35  | 33  | 0   | 0   | 27  | 0            | 0        | 0        | 0      | 0     | 0        |          |         |           |     |
| ${\cal O}$ Integrations                                |                               | 2023     | 0    | 0   | 0   | 0   | 0   | 0   | 0            | 0        | 11       | 0      | 0     | 0        |          |         |           |     |
|                                                        |                               |          |      |     |     |     |     |     |              | FEW      | /ER RE   | SERVAT | TIONS |          | 1        | MORE R  | ESERVATIC | NS  |
|                                                        | Average rating                |          |      |     |     |     |     |     | Best r       | perform  | ance     |        |       |          |          |         |           |     |
|                                                        | Food & dripke: No foodback r  | aistarad | voti |     |     |     |     |     |              | _        |          |        |       |          |          |         |           |     |
|                                                        | Service: No feedback register | ed yet!  | yet: |     |     |     |     |     | Ma           | ay :     | 51, 2    | 202    | 21    |          |          |         |           |     |
|                                                        |                               |          |      |     |     |     |     |     | 9 rese       | rvation: | s, 35 gu | ests   |       |          |          |         |           |     |
|                                                        |                               |          |      |     |     |     |     |     |              |          |          |        |       |          |          |         |           |     |
| Too many guests in house?<br>Pause online reservations | Guest opinion                 |          |      |     |     |     |     |     | No show rate |          |          |        |       |          |          |         |           |     |

D

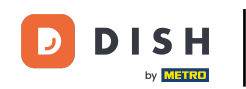

i

Posouváním dolů získáte další informace, jako je průměrné hodnocení, názory hostů, nejlepší výkon a míra nezobrazování.

| <b>DISH</b> RESERVATION                                                                              |                                                                                                 |                    |               |               |              |              |               |                         |                         |                    | <b>.</b>                    | • 1                | lest Bis     | stro Trainin | ng 💽      | <u> 취</u> ~ |  |
|----------------------------------------------------------------------------------------------------|-------------------------------------------------------------------------------------------------|--------------------|---------------|---------------|--------------|--------------|---------------|-------------------------|-------------------------|--------------------|-----------------------------|--------------------|--------------|--------------|-----------|-------------|--|
| <ul> <li>Reservations</li> <li>Table plan</li> <li>Menu</li> <li>Guests</li> <li>Feedback</li> </ul> | 2020<br>2021<br>2022<br>2023                                                                    | 6<br>60<br>0       | 16<br>35<br>0 | 15<br>33<br>0 | 28<br>0<br>0 | 60<br>0<br>0 | 24<br>27<br>0 | 9<br>0<br>0             | 0<br>4<br>0<br>0<br>FEW | 0<br>27<br>0<br>11 | 0<br>33<br>0<br>0<br>SERVAT | 11<br>13<br>0<br>0 | 6<br>25<br>0 |              | 10RE RESE | RVATIONS    |  |
| <ul> <li>▶ Reports</li> <li>▶ Settings →</li> <li>𝔥 Integrations</li> </ul>                          | Average rating<br>Food & drinks: No feedback registered<br>Service: No feedback registered yet! | yet!               |               |               |              |              |               | Best p<br>Ma<br>9 reser | erform                  | ance<br>31, 2      | 202<br><sup>ests</sup>      | :1                 |              |              |           |             |  |
| Too many guests in house?                                                                            | Guest opinion<br>Value for money: No feedback register<br>Would recommend: No feedback regis    | ed yet!<br>tered y | yet!          |               |              |              |               | No sho<br>25<br>from C  | <b>%</b> in th          | e last n           | nonth                       |                    |              |              |           |             |  |

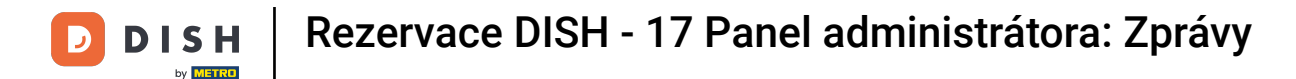

## Chcete-li získat více informací o samotných rezervacích, klikněte na Insights .

| <b>DISH</b> RESERVATION   |                              |            |      |     |     |     |     |     |        |          |          | ¢,     | • T  | est Bistr | o Trainii           | ng 🕤     | মুদ্ ^<br>বিদি / |   |  |
|---------------------------|------------------------------|------------|------|-----|-----|-----|-----|-----|--------|----------|----------|--------|------|-----------|---------------------|----------|------------------|---|--|
| Reservations              |                              | Dashboa    | ard  |     |     |     |     |     |        |          |          |        | Ir   | nsights   |                     |          |                  |   |  |
| 🛏 Table plan              |                              |            |      |     |     |     |     |     |        |          |          |        |      |           |                     |          |                  |   |  |
| 🎢 Menu                    | Summary                      |            |      |     |     |     |     |     |        |          |          |        |      |           | Reservat            | ions     | Guests           | J |  |
| 🛎 Guests                  |                              |            | Jan  | Feb | Mar | Apr | May | Jun | Jul    | Aug      | Sep      | Oct    | Nov  | Dec       |                     |          |                  |   |  |
| 🕲 Feedback                |                              | 2020       |      |     |     |     |     |     |        | 0        | 0        | 0      | 11   | 6         |                     |          |                  |   |  |
| 🗠 Reports                 |                              | 2021       | 6    | 16  | 15  | 28  | 60  | 24  | 9      | 4        | 27       | 33     | 13   | 25        |                     |          |                  |   |  |
| 🗴 Settinas 👻              |                              | 2022       | 60   | 35  | 33  | о   | 0   | 27  | 0      | 0        | о        | 0      | о    | о         |                     |          |                  |   |  |
|                           |                              | 2023       | 0    | 0   | о   | о   | 0   | 0   | 0      | 0        | 11       | 0      | о    | о         |                     |          |                  |   |  |
|                           |                              |            |      |     |     |     |     |     |        | FEW      | ER RES   | SERVAT | IONS |           |                     | MORE RES | ERVATION         | 5 |  |
|                           |                              |            |      |     |     |     |     |     |        |          |          |        |      |           |                     |          |                  |   |  |
|                           | Average rating               |            |      |     |     |     |     |     | Best p | perform  | ance     |        |      |           |                     |          |                  |   |  |
|                           | Food & drinks: No feedback r | registered | yet! |     |     |     |     |     | Ma     | av 3     | 31. 2    | 202    | 21   |           |                     |          |                  |   |  |
|                           | Service: No feedback registe | red yet!   |      |     |     |     |     |     | 9 rese | rvations | s, 35 gu | ests   |      |           | Reservations Cuests |          |                  |   |  |
|                           |                              |            |      |     |     |     |     |     |        |          |          |        |      |           |                     |          |                  |   |  |
| Too many guests in house? |                              |            |      |     |     |     |     |     |        |          |          |        |      |           |                     |          |                  |   |  |
| Pause online reservations | Guest opinion                |            |      |     |     |     |     |     | No sh  | ow rate  |          |        |      |           |                     |          |                  |   |  |

#### Poté se vám zobrazí informace o zdroji rezervace, příležitosti a hostech.

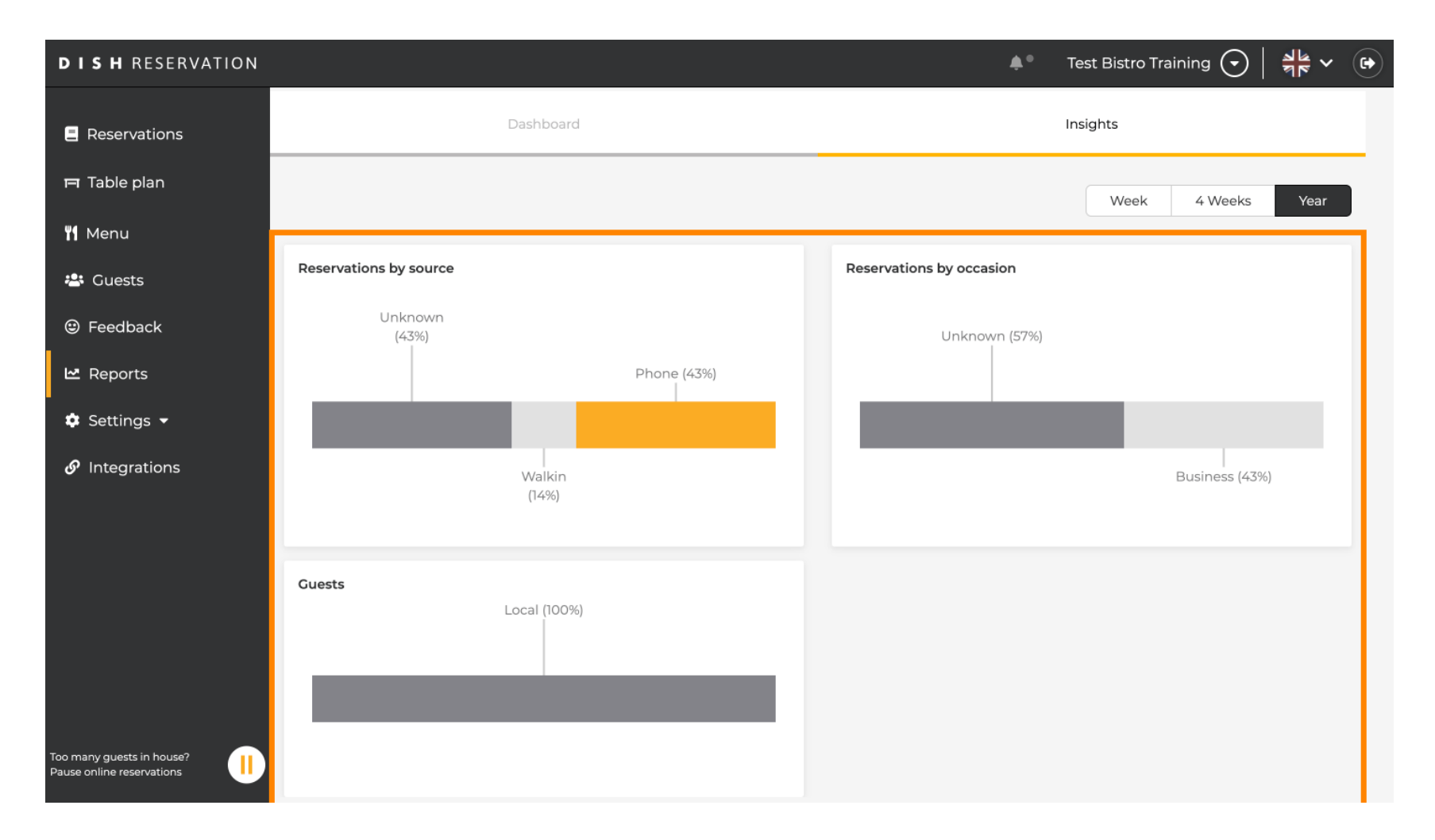

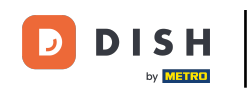

Tyto statistiky lze segmentovat podle týdne, 4 týdnů a roku. Jednoduše vyberte časový rámec kliknutím.

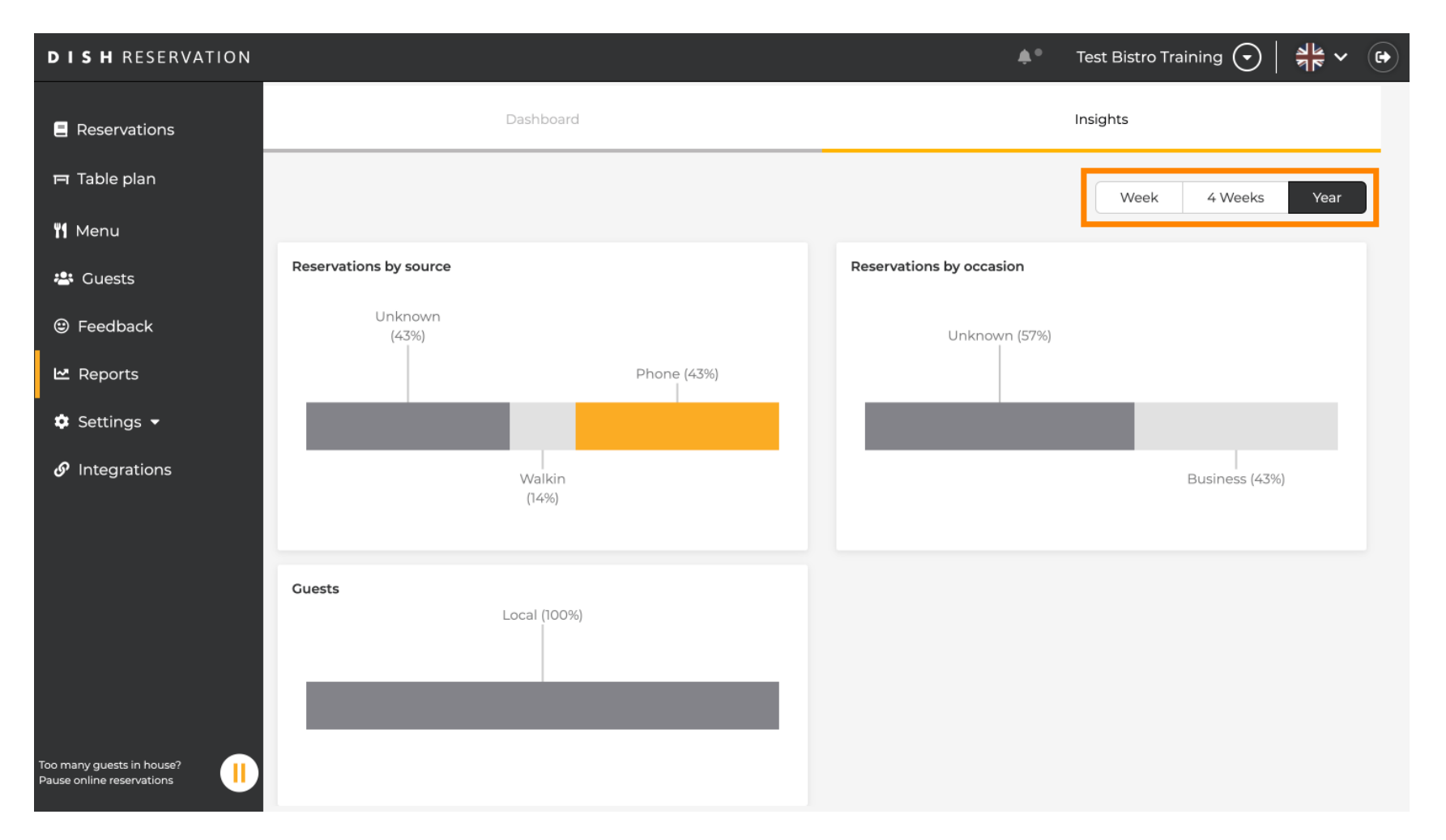

### Úspěšně jste dokončili tutoriál. Nyní máte přehled o funkci reportů.

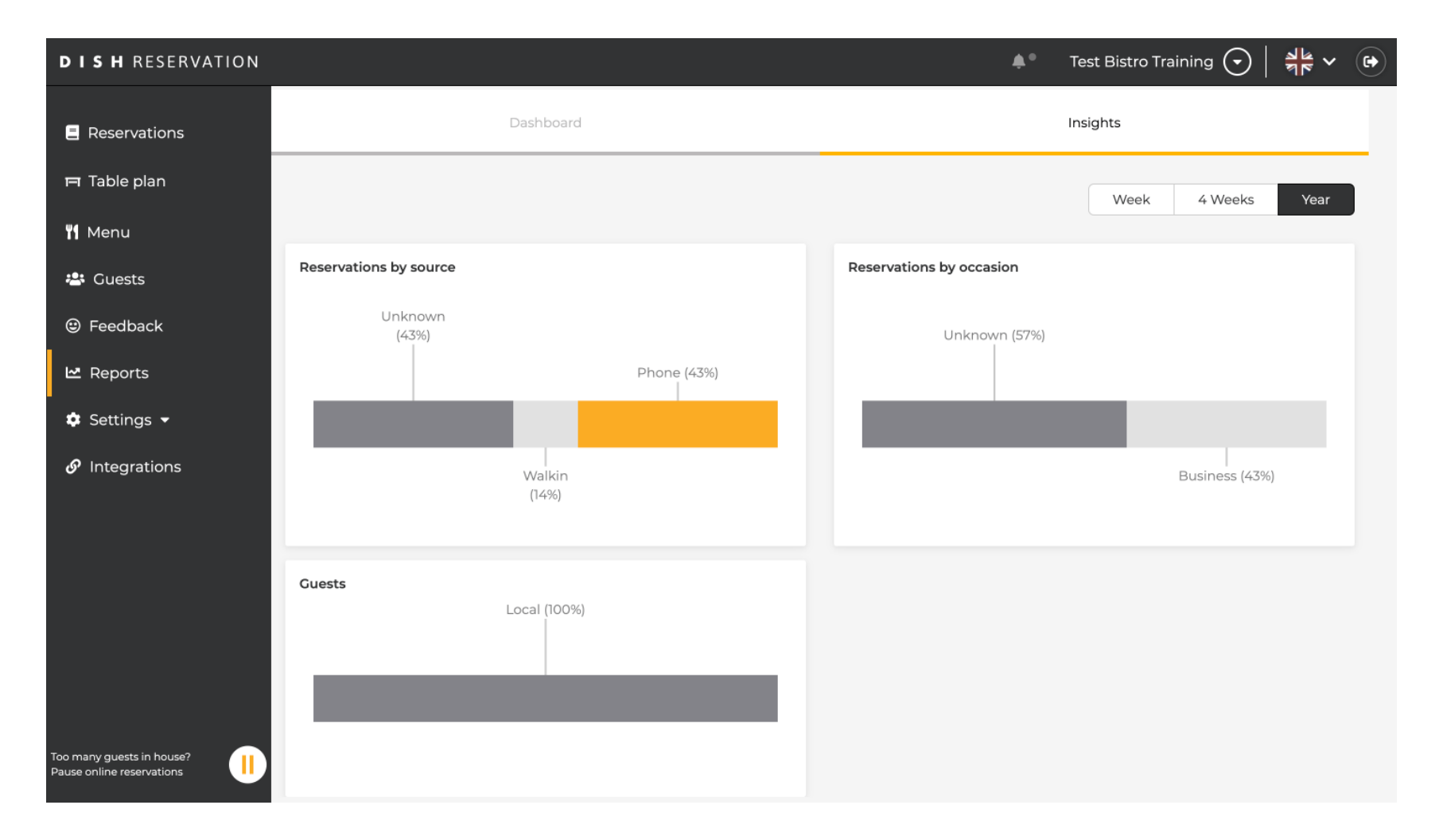

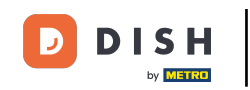

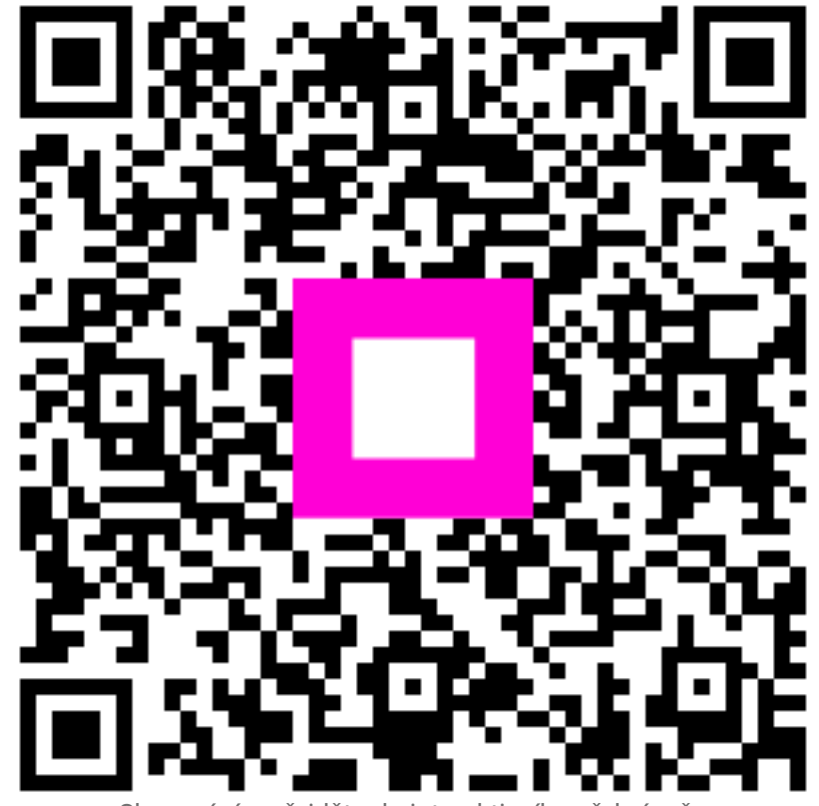

Skenováním přejděte do interaktivního přehrávače